## CARA MENJALANKAN PROGRAM

- Program dapat diakses pada <u>boxofficeduasatu.esy.es</u> atau pada <u>localhost/movies</u> menggunakan web browser.
- Pada halaman utama web terdapat menu untuk tiga kategori film yaitu (top box office, most popular movies, coming soon) dan tiga genre film yaitu (action, adventure, animation) dan menu pencarian film.

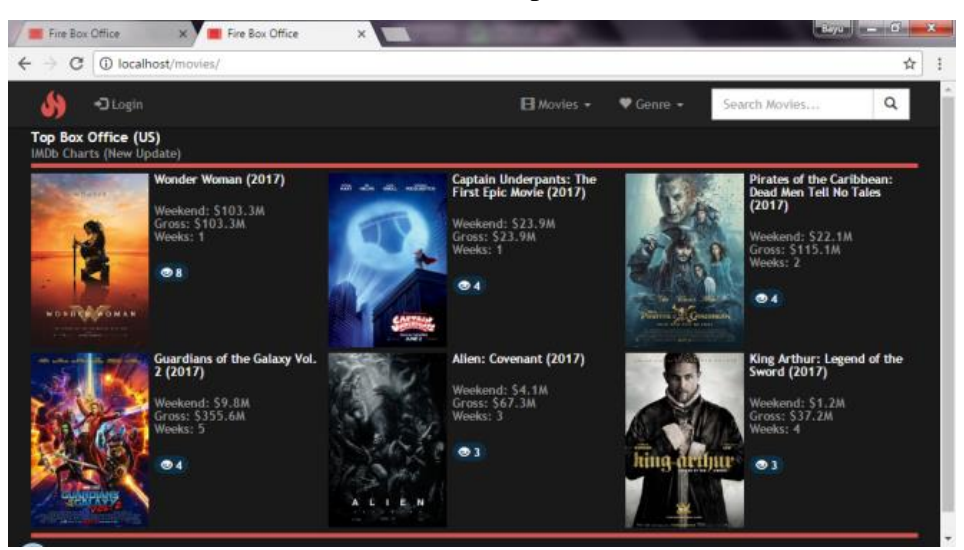

3. Untuk melihat film, klik link pada gambar untuk membuka halaman film

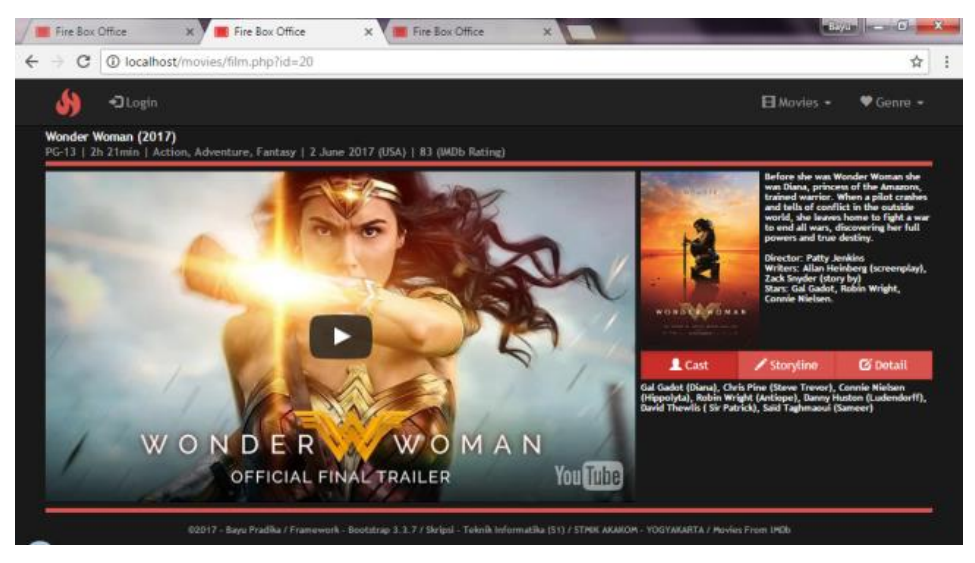

 Untuk masuk kedalam menu admin, maka klik menu login kemudian masukkan username: admin215 dan password: admin215. Jika pada localhost maka username: admin dan password: admin

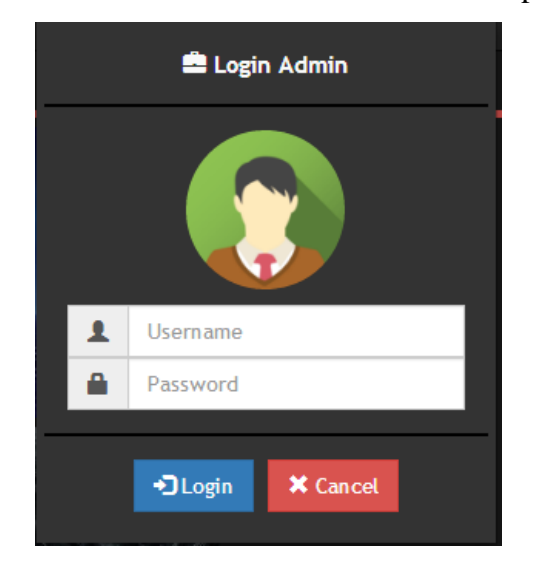

5. Pada menu admin terdapat operasi CRUD yaitu tambah, edit , dan delete film

| Fire Box Office                                 |                                       |                                                  |           | Bayu —      | a x |
|-------------------------------------------------|---------------------------------------|--------------------------------------------------|-----------|-------------|-----|
| $\leftrightarrow$ $\rightarrow$ C (i) localhost | /movies/list_tbo.php                  |                                                  |           |             | ☆ : |
| 🔥 🕒 Logout                                      | 📌 All Movi                            | es 🖪 Movies 🗕 🎔 G                                | enre 👻 Se | arch Movies | م ا |
| Poster                                          | 🖍 Title                               | 📼 Gross                                          | ★ Rating  | 🌣 Operation |     |
|                                                 | Guardians of the Galaxy Vol. 2 (2017) | Weekend: \$146.5M<br>Gross: \$146.5M<br>Weeks: 1 |           | Q<br>0      | I   |
|                                                 | The Fate of the Furious (2017)        | Weekend: 598.8M<br>Gross: 598.8M<br>Weeks: 1     | 74        | Q 2         |     |
|                                                 | Beauty and the Beast (2017)           | Weekend: \$23.7M<br>Gross: \$430.9M<br>Weeks: 4  | 78        | Q C 💼       | Ţ   |

6. Untuk menambahkan film, maka klik tombol button add movies yang terletak di bawah. Jika ingin menambahkan film, maka inputkan data-data film seperti kategori, judul, url gambar, url video, dan data lainya. Data-data

film dapat dilihat pada situs IMDb, dan untuk url video diambil dari youtube. Untuk menyimpan film, klik tombol save.

| Fin                | e Box Office X             | States and | A GEAR |            | Bi         | yu – 0 ×  |
|--------------------|----------------------------|------------|--------|------------|------------|-----------|
| $\leftarrow \ \ni$ | C ilocalhost/movies/add.ph | р          |        |            |            | ☆ :       |
| رى                 | C• Logout                  |            |        | All Movies | 🖪 Movies 👻 | ♥ Genre ◄ |
| :=                 | Code                       |            |        |            |            |           |
|                    | Url Picture                |            |        |            |            |           |
| 1                  | Title                      |            |        |            |            |           |
| •                  | Genre                      |            |        |            |            |           |
| в                  | Url Video                  |            |        |            |            |           |
| <b></b>            | mm / dd / yyyy             |            |        |            |            |           |
| =                  | Total Gross                |            |        |            |            |           |
| =                  | Weekend Gross              |            |        |            |            |           |
| *                  | Rating                     |            |        |            |            |           |
|                    | No MPM                     |            |        |            |            |           |
|                    | No Genre                   |            |        |            |            |           |
| ţţ                 | Sort                       |            |        |            |            |           |
|                    | Info                       |            |        |            |            |           |

7. Untuk mengedit film maka klik tombol button berwarna hijau yang terletak pada menu operasi. Inputkan data yang baru kemudian klik tombol save.

| / 🔳 | Fire          | Box Office × Env Office ×                                                                                                    | × |
|-----|---------------|----------------------------------------------------------------------------------------------------|---|
| ←   | $\rightarrow$ | C O localhost/movies/edit.php?id=14 ☆                                                                                                    | : |
|     | 5)            | C• Logout                                                                                                    | Â |
|     |               | TBO. MPM. ACT. ADV                                                                                                    |   |
|     | R             | https://images-na.ssl-images-amazon.com/images/M/NV5BMjMxODI2NDM5NI5BMI5BanBnXkFtZTgvNjgzOTk1MTI@V1_UX182_CR0,0,182,268_A                   |   |
|     | ľ             | The Fate of the Furious (2017)                                                                                                    |   |
|     | •             | 2h 16min   Action, Adventure, Crime, Thriller   14 April 2017 (USA)                                                                         |   |
|     | 8             | Jv/MKRevYa_M                                                                                                    |   |
|     |               | 04/14/2017                                                                                                    |   |
|     | -             | Weekend: \$98.8M<br>Sr/>Gross: \$98.8M<br>Weeks: 1                                                                                          |   |
|     | -             | 98.8                                                                                                    |   |
|     | *             | 74                                                                                                    |   |
|     |               | 2                                                                                                    |   |
|     |               | 2                                                                                                    |   |
|     | <b>↓</b> †    | ( <span class="glyphicon glyphicon-arrow-up"></span> 15)                                                                                    |   |
|     |               | When a mysterious woman seduces Dom into the world of terrorism and a betraval of those closest to him, the crew face trials that will test | Ŧ |

8. Untuk menghapus film, klik tombol button berwarna merah yang terletak pada menu operasi. Kemudian untuk konfirmasi hapus klik tombol berwarna merah.

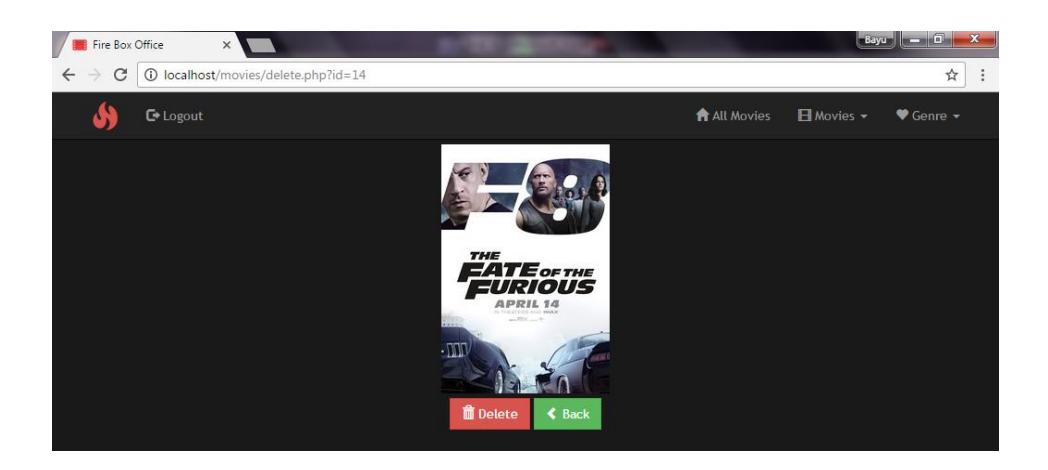

9. Untuk mereview film, klik tombol berwarna biru yang terletak pada menu operasi. Maka akan terbuka halaman untuk melihat film.

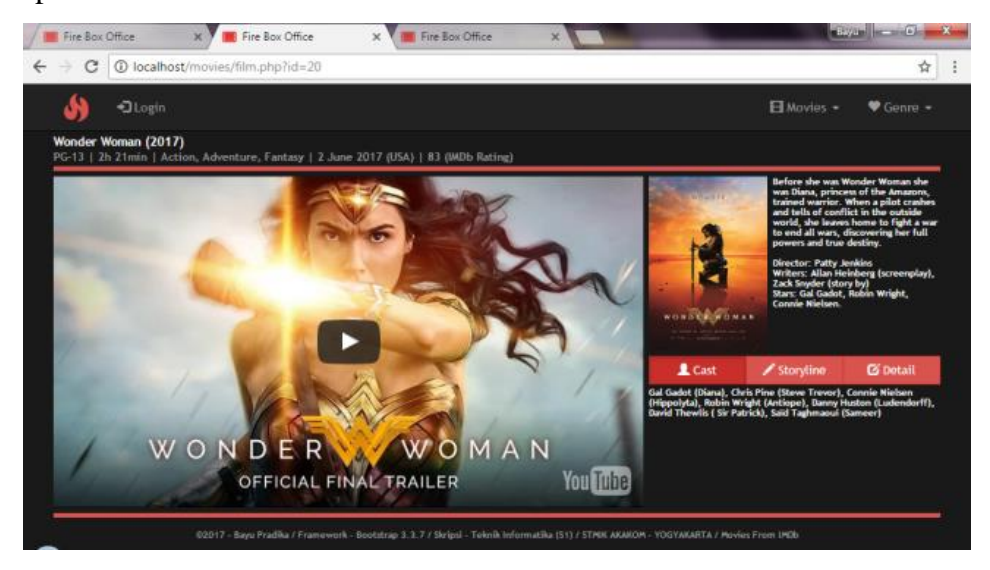

Demikian cara untuk menjalankan program yang saya buat. Terima kasih